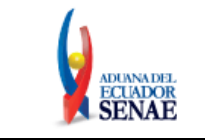

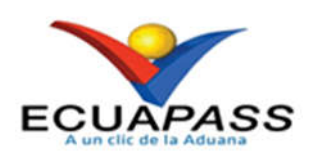

# SENAE-ISEE-2-2-054-V2

# INSTRUCTIVO DE SISTEMAS PARA REGISTRO DE FORMULARIO DE SOLICITUD EN LÍNEA DE EXENCIÓN DE TRIBUTOS AL COMERCIO EXTERIOR DE DONACIONES

FEBRERO 2024

| Elaborado                               | Revisado                               | Aprobado                                 |
|-----------------------------------------|----------------------------------------|------------------------------------------|
| Analista de Mejora Continua y Normativa | Jefe de Calidad y Mejora Continua      | Directora de Mejora Continua y Normativa |
| EL SERVICIO NACIONAL DE ADUANA DEL EC   | UADOR SE RESERVA EL DERECHO DE ESTE DO | CUMENTO EL CUAL NO DERE SER USADO        |

EL SERVICIO NACIONAL DE ADUANA DEL ECUADOR SE RESERVA EL DERECHO DE ESTE DOCUMENTO, EL CUAL NO DEBE SER USADO PARA OTRO PROPÓSITO DISTINTO AL PREVISTO. DOCUMENTOS IMPRESOS O FOTOCOPIADOS SON <u>COPIAS NO CONTROLADAS</u>, VERIFICAR SU VIGENCIA COMPARANDO CON EL DOCUMENTO PUBLICADO EN LA WEB.

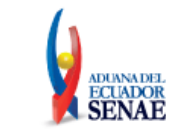

# HOJA DE RESUMEN

#### Descripción del documento:

Este documento detalla el procedimiento para el registro de formulario de solicitud en línea de exención de tributos al comercio exterior de donaciones.

### **Objetivo:**

Describir en forma secuencial las tareas para el registro de formulario de solicitud en línea de exención de tributos al comercio exterior de donaciones, a través del portal externo Ecuapass.

| Nombre / Ca                            | rgo / Firma / Fecha              | Área                                                                                                    | Acción              |
|----------------------------------------|----------------------------------|----------------------------------------------------------------------------------------------------|---------------------|
| Mgs. Darlin Nieve<br>Analista de Mejor | s<br>a Continua y Normativa      | Dirección Nacional de Mejora<br>Continua y Tecnologías de la<br>Información                                                                                                    | Elaboración         |
| Mgs. Karem Roda<br>Jefa de Calidad y   | is<br>Mejora Continua            | Dirección Nacional de Mejora<br>Continua y Tecnologías de la<br>Información                                                                                                    | Revisión            |
| Ing. Jacqueline C<br>Directora de Mejo | arpio<br>ra Continua y Normativa | Dirección Nacional de Mejora<br>Continua y Tecnologías de la<br>Información                                                                                                    | Aprobación          |
| Act                                    | ualizaciones / Revisio           | nes / Modificaciones:                                                                                                    |                     |
| Versión                                | Fecha                            | Razón                                                                                                    | Responsable         |
| 2                                      | Febrero 2024                     | En el numeral 2 se actualiza el<br>alcance, en el numeral 3.2 se<br>actualiza el texto, en el<br>numeral 5.5 se actualiza la<br>imagen de pantalla y numeral<br>5.9 se actualiza imagen de<br>pantalla y se agrega botón<br>"Descargar" y su definición. | Mgs. Darlin Nieves  |
| 1                                      | Octubre 2021                     | Versión Inicial                                                                                                    | Mgs. Valeria Romero |

| Elaborado                                                                                                    | Revisado                          | Aprobado                                 |  |
|----------------------------------------------------------------------------------------------------|-----------------------------------|------------------------------------------|--|
| Analista de Mejora Continua y No <del>r</del> mativa                                                          | Jefe de Calidad y Mejora Continua | Directora de Mejora Continua y Normativa |  |
| EL SERVICIO NACIONAL DE ADUANA DEL ECUADOR SE RESERVA EL DERECHO DE ESTE DOCUMENTO, EL CUAL NO DEBE SER USADO |                                   |                                          |  |
| PARA OTRO PROPÓSITO DISTINTO AL PREVISTO. DOCUMENTOS IMPRESOS O FOTOCOPIADOS SON COPIAS NO CONTROLADAS,       |                                   |                                          |  |

PARA OTRO PROPÓSITO DISTINTO AL PREVISTO. DOCUMENTOS IMPRESOS O FOTOCOPIADOS SON COPIAS NO CON VERIFICAR SU VIGENCIA COMPARANDO CON EL DOCUMENTO PUBLICADO EN LA WEB.

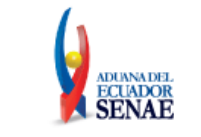

# ÍNDICE

| 1. | OBJETIVO                  | 4  |
|----|---------------------------|----|
| 2. | ALCANCE                   | 4  |
| 3. | RESPONSABILIDAD           | 4  |
| 4. | CONSIDERACIONES GENERALES | 4  |
| 5. | PROCEDIMIENTO             | 5  |
| 6. | ANEXOS                    | 11 |

| Elaborado                                                                                                    | Revisado                          | Aprobado                                 |  |
|----------------------------------------------------------------------------------------------------|-----------------------------------|------------------------------------------|--|
| Analista de Mejora Continua y No <del>r</del> mativa                                                                                                    | Jefe de Calidad y Mejora Continua | Directora de Mejora Continua y Normativa |  |
| EL SERVICIO NACIONAL DE ADUANA DEL ECUADOR SE RESERVA EL DERECHO DE ESTE DOCUMENTO, EL CUAL NO DEBE SER USADO<br>PARA OTRO PROPÓSITO DISTINTO AL PREVISTO. DOCUMENTOS IMPRESOS O FOTOCOPIADOS SON <u>COPIAS NO CONTROLADAS</u> ,<br>VERIFICAR SU VIGENCIA COMPARANDO CON EL DOCUMENTO PUBLICADO EN LA WEB. |                                   |                                          |  |

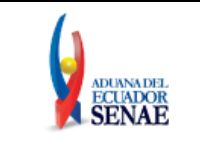

# 1. OBJETIVO

Describir en forma secuencial las tareas para el registro de formulario de solicitud en línea de exención de tributos al comercio exterior de donaciones, a través del portal externo Ecuapass.

# 2. ALCANCE

Está dirigido a los operadores de comercio exterior, que deseen acogerse a la exención de tributos al comercio exterior para las importaciones a consumo de donaciones provenientes del exterior.

# 3. RESPONSABILIDAD

- **3.1.** La aplicación, cumplimiento y realización de lo descrito en el presente documento, es responsabilidad de los operadores de comercio exterior, que deseen acceder al registro de formulario de solicitud en línea de exención de tributos al comercio exterior de donaciones.
- **3.2.** La realización de mejoras, cambios solicitados al presente documento y gestionados por las Direcciones Distritales, le corresponde a la Dirección Nacional de Mejora Continua y Tecnologías de la Información para su aprobación y difusión.

## 4. CONSIDERACIONES GENERALES

- 4.1. Con el objetivo de que se apliquen los términos de manera correcta, se entiende lo siguiente:
  - **4.1.1. Operador de Comercio Exterior (OCE) Importador/Exportador:** Operador de Comercio Exterior registrado en el sistema informático Ecuapass como tipo de OCE Importador/Exportador, conocido también como usuario.
  - **4.1.2. Tipo de Persona Jurídica:** Permite seleccionar manualmente el tipo de persona jurídica que accede al registro de formulario de solicitud en línea de exención de tributos al comercio exterior de donaciones, entre: Público o Privada sin fines de lucro.
  - **4.1.3. Domicilio Tributario Principal:** Información que se llena de manera automática por el sistema, luego de la validación del RUC del OCE que ingresó al sistema Ecuapass.
  - **4.1.4.** Distrito Aduanero de Atención: Permite seleccionar de una lista desplegable el distrito aduanero del domicilio tributario principal, permitiendo identificar el distrito que deberá atender la solicitud.
- **4.2.** Para efecto de funcionalidad, se deben considerar los siguientes criterios:
  - **4.2.1.** Se debe ingresar información en todos los campos obligatorios, los cuales se encuentran marcados con un asterisco rojo (\*), para el registro de formulario de solicitud en línea de exención de tributos al comercio exterior de donaciones, caso contrario el sistema no permite continuar con las acciones de registro.

| Elaborado                                                                                                    | Revisado                          | Aprobado                                 |  |  |
|----------------------------------------------------------------------------------------------------|-----------------------------------|------------------------------------------|--|--|
| Analista de Mejora Continua y Normativa                                                                       | Jefe de Calidad y Mejora Continua | Directora de Mejora Continua y Normativa |  |  |
| EL SERVICIO NACIONAL DE ADUANA DEL ECUADOR SE RESERVA EL DERECHO DE ESTE DOCUMENTO, EL CUAL NO DEBE SER USADO |                                   |                                          |  |  |
| PARA OTRO PROPÓSITO DISTINTO AL PREVISTO. DOCUMENTOS IMPRESOS O FOTOCOPIADOS SON COPIAS NO CONTROLADAS,       |                                   |                                          |  |  |
| VERIFICAR SU VIGENCIA COMPARANDO CON H                                                                        | EL DOCUMENTO PUBLICADO EN LA WEB. |                                          |  |  |

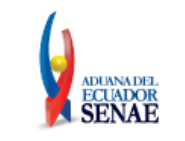

# 5. PROCEDIMIENTO

- **5.1.** Acceda al navegador de Internet, registre la dirección https://ecuapass.aduana.gob.ec/, visualice el portal externo Ecuapass e ingrese con su usuario y contraseña.
- **5.2.** Seleccione el menú principal "Trámites operativos", sub-menú "Elaboración de e-Doc. Operativo" y luego haga clic en "**Formulario de solicitud categoría**".

| ECUAPASS<br>La Bandeja de entrada | *                                      |                    | Buzon Electronico | SENAE VI | UE Guía del uso<br>Cerrar sesión<br>Consultar |
|-----------------------------------|----------------------------------------|--------------------|-------------------|----------|-----------------------------------------------|
| Trámites Operativos               | Servicios Informativos                 | Soporte al Cliente |                   |          | *.                                            |
| 1.1 Elaboración de e-Doc. Op 🕨    | 1.1.1 Documentos Electrónicos          |                    |                   |          |                                               |
| 1.3 Integración de estados d      | 1.1.2 Formulario de solicitud categorí | a:                 |                   |          |                                               |
| 1.5 Envio y recepción de e-Doc 🕨  |                                        |                    |                   |          |                                               |
|                                   |                                        |                    |                   |          |                                               |
|                                   |                                        |                    |                   |          |                                               |
|                                   |                                        |                    |                   |          |                                               |
|                                   |                                        |                    |                   |          |                                               |
|                                   |                                        |                    |                   |          |                                               |
|                                   |                                        |                    |                   |          |                                               |
|                                   |                                        |                    |                   |          |                                               |

**5.3.** En el detalle de la opción Formulario de solicitud categoría, se presentan dos pestañas que incluyen formularios. Se procede a dar clic en la pestaña **"Despacho Aduanero".** 

| ECUAPASS                       | 4                               |                    | Cerrar sestion<br>Consultar |
|--------------------------------|---------------------------------|--------------------|-----------------------------|
| Trámites Operativos            | Servicios Informativos          | Soporte al Cliente | 24                          |
| Transfee Operativos 1.1.2 Ferr | nulario de solicitud categorile |                    |                             |

**5.4.** Los documentos electrónicos que se presentan se encuentran categorizados como "Importación" y "Exportación", para lo cual el usuario debe seleccionar la sección a la que corresponda su proceso del documento electrónico e ingresar a la pantalla "Formulario de Solicitud en línea de exención de tributos al comercio exterior de donaciones".

| Elaborado                                                                                                    | Revisado                          | Aprobado                                 |  |
|----------------------------------------------------------------------------------------------------|-----------------------------------|------------------------------------------|--|
| Analista de Mejora Continua y Normativa                                                                                                    | Jefe de Calidad y Mejora Continua | Directora de Mejora Continua y Normativa |  |
| EL SERVICIO NACIONAL DE ADUANA DEL ECUADOR SE RESERVA EL DERECHO DE ESTE DOCUMENTO, EL CUAL NO DEBE SER USADO<br>PARA OTRO PROPÓSITO DISTINTO AL PREVISTO. DOCUMENTOS IMPRESOS O FOTOCOPIADOS SON <b>COPIAS NO CONTROLADAS</b> , |                                   |                                          |  |

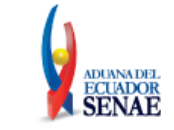

| Trámites Operativos                                           | Servicios Informativos                  | Soporte al Cliente | ÷                         |
|---------------------------------------------------------------|-----------------------------------------|--------------------|---------------------------|
| Menu<br>izquierdo Trámites Operativos 1,1,2 Formu             | lario de solicitud categoría            |                    | Mi menu () () () () () () |
| Formulario de solicitud categoria<br>Despacho Aduanero Cargas |                                         |                    |                           |
| Registro de codigo de producto                                |                                         | Seleccionar        |                           |
| Solicitud de matriz                                           |                                         | Seleccionar        |                           |
| Solicitud de Autorizacion                                     |                                         | Seleccionar        |                           |
| Formulario de Solicitud en línea de exenc                     | ión de tributos al comercio exterior de | Seleccionar        |                           |
| Consulta de Solicitud en línea de exenció<br>donaciones       | n de tributos al comercio exterior de   | Seleccionar        |                           |
| Notificación de allanamiento                                  |                                         | Seleccionar        |                           |
| Justificación de notificaciónes                               |                                         | Seleccionar        |                           |

**5.5.** Al seleccionar el "Formulario de Solicitud en línea de exención de tributos al comercio exterior de donaciones", de la categoría de importación, se presenta la siguiente pantalla:

| úmero de RUC<br>azón social<br>ipo de persona jurídica | 0992653876001 PANIDES S.A.                                                 |                       |          |                     |
|--------------------------------------------------------|----------------------------------------------------------------------------|-----------------------|----------|---------------------|
| azón social<br>ipo de persona jurídica                 | PANIDES S.A.                                                               |                       |          |                     |
| ipo de persona jurídica                                |                                                                            |                       |          |                     |
|                                                        | [B] PRIVADA SIN FINES DE LUCRO                                             | -                     |          |                     |
| omicilio Tributario Principal                          | GUAYAS / GUAYAQUIL / XIMENA / AV JUAN TANCA MARENGO Y SL 1 AV<br>RODRIGUEZ |                       |          |                     |
| istrito aduanero de atención                           | Seleccion                                                                  |                       |          |                     |
| orreo electrónico                                      |                                                                            |                       |          |                     |
| eléfono celular                                        | 0999659462                                                                 |                       |          |                     |
| úmero de identificación de                             | 1718702325                                                                 |                       |          |                     |
| ombre del representante legal                          | ASADI MOHAMMADHOSSEIN                                                      |                       |          |                     |
| eléfono celular del                                    | 045018092                                                                  |                       |          |                     |
| alle de solicitud                                      |                                                                            |                       |          |                     |
| escripción comercial de                                |                                                                            |                       |          |                     |
| alor de la mercancia                                   |                                                                            | \$ 0                  |          |                     |
| antidad de Mercancía                                   |                                                                            | 0                     |          |                     |
| ombre del donante                                      |                                                                            |                       |          |                     |
| ormación del Contrato de Coo                           | operación                                                                  |                       |          |                     |
| ombre de institución                                   |                                                                            |                       |          |                     |
| echa de suscripción                                    |                                                                            |                       |          |                     |
| scha de vencimiento                                    |                                                                            |                       |          |                     |
| ocumentos Anexos                                       | 1. Adjuntar solicitud firmada electrónicamente por el Representante Legal  | en archivo PDF.       |          |                     |
|                                                        |                                                                            |                       | 📙 Cargar | Borrar Archivo      |
|                                                        | 2. Adjuntar los requisitos mencionados en el artículo 12 del Reglamento al | Libro V del Cop       | ci.      |                     |
|                                                        | Nombre del archivo                                                         | Tamaño del<br>archivo | 1        | Adjuntar archivo    |
|                                                        |                                                                            | KByt                  | e 🗖 C    | argar 🛛 🔚 Descargar |
|                                                        |                                                                            |                       |          |                     |
|                                                        |                                                                            |                       |          |                     |
|                                                        |                                                                            |                       |          |                     |
|                                                        |                                                                            |                       |          |                     |
|                                                        |                                                                            |                       |          |                     |
|                                                        | lamano total de archivo :                                                  |                       |          | Agregar Elim        |

| Elaborado                                                                                                    | Revisado                          | Aprobado                                 |  |
|----------------------------------------------------------------------------------------------------|-----------------------------------|------------------------------------------|--|
| Analista de Mejora Continua y Normativa                                                                       | Jefe de Calidad y Mejora Continua | Directora de Mejora Continua y Normativa |  |
| EL SERVICIO NACIONAL DE ADUANA DEL ECUADOR SE RESERVA EL DERECHO DE ESTE DOCUMENTO, EL CUAL NO DEBE SER USADO |                                   |                                          |  |

EL SERVICIO NACIONAL DE ADUANA DEL ECUADOR SE RESERVA EL DERECHO DE ESTE DOCUMENTO, EL CUAL NO DEBE SER USADO PARA OTRO PROPÓSITO DISTINTO AL PREVISTO. DOCUMENTOS IMPRESOS O FOTOCOPIADOS SON <u>COPIAS NO CONTROLADAS</u>, VERIFICAR SU VIGENCIA COMPARANDO CON EL DOCUMENTO PUBLICADO EN LA WEB.

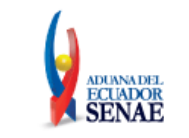

## 5.6. Sección [Información de solicitante]:

|                             |                                           | entrada                    | 4.                               | 3900340630 | 001 EMPRESA DEL MAR CIA LIDA         |
|-----------------------------|-------------------------------------------|----------------------------|----------------------------------|------------|--------------------------------------|
| ◄,                          | rámites Operativo                         | 15                         | Servicios Informati              | ivos       | Soporte al Cliente                   |
| Menu<br>laquierdo           | Trámites Operativos 👌                     | 1.1.2 For                  | nulario de solicitud categoria > | Formulario | de Solicitud en línea de exención de |
| Formula<br>Informac         | rio de Solicitud en<br>ión de solicitante | línea de                   | e exención de tributos a         | l comerci  | io exterior de donaciones            |
| Número de RUC               |                                           | 1390034063001              |                                  |            |                                      |
| Razón social                |                                           | EMPRESA DEL MAR CIA LIDA   |                                  |            |                                      |
| • Tipo de l                 | persona jurídica                          | ()                         |                                  |            |                                      |
| Domicili                    | o Tributario Principal                    | MANABI                     | / MANTA / TARQUI / 38 Y S/N      | AV. 4 DE N | OVIEMBRE                             |
| • Distrito i                | aduanero de atención                      | 1                          |                                  |            | (×)                                  |
| Correo electrónico          |                                           | MSUGAHARA@MEGAOCEAN.COM.EC |                                  |            |                                      |
| Teléfono celular            |                                           | 0987239340                 |                                  |            |                                      |
| Número de identificación de |                                           | 1305687145                 |                                  |            |                                      |
| Nombre                      | del representante legal                   | SUGAHA                     | RA ZAMBRANO PAUL KEN             |            |                                      |
| Represe                     | celular del<br>ntante Legal               | 0928533                    | 32                               |            |                                      |

- Número de Ruc: Llenado automático por el sistema, validando los datos del OCE que ingresó al sistema Ecuapass.
- **Razón social:** Llenado automático por el sistema, validando los datos del OCE que ingresó al sistema Ecuapass.
- Tipo de persona jurídica: Permite seleccionar manualmente:
  - [A] Público
  - [B] Privada sin fines de lucro
- **Domicilio tributario principal:** Llenado automático por el sistema, validando los datos del RUC del OCE que ingresó al sistema Ecuapass.
- Distrito aduanero de atención: Permite seleccionar manualmente el distrito que deberá atender la solicitud:
  - [019] Guayaquil Aéreo
  - [028] Guayaquil Marítimo
  - [037] Manta
  - [046] Esmeraldas
  - [055] Quito
  - [064] Puerto Bolívar
  - [073] Tulcán
  - [082] Huaquillas
  - [091] Cuenca
  - [109] Loja Macara

VERIFICAR SU VIGENCIA COMPARANDO CON EL DOCUMENTO PUBLICADO EN LA WEB.

• ...

| Elaborado                                                                                                    | Revisado                          | Aprobado                                 |  |  |  |
|----------------------------------------------------------------------------------------------------|-----------------------------------|------------------------------------------|--|--|--|
| Analista de Mejora Continua y Normativa                                                                       | Jefe de Calidad y Mejora Continua | Directora de Mejora Continua y Normativa |  |  |  |
| EL SERVICIO NACIONAL DE ADUANA DEL ECUADOR SE RESERVA EL DERECHO DE ESTE DOCUMENTO, EL CUAL NO DEBE SER USADO |                                   |                                          |  |  |  |
| PARA OTRO PROPÓSITO DISTINTO AL PREVISTO, DOCUMENTOS IMPRESOS O FOTOCOPIADOS SON COPIAS NO CONTROLADAS.       |                                   |                                          |  |  |  |

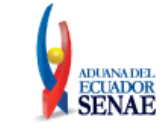

- **Correo electrónico:** Llenado automático por el sistema, validando los datos del OCE que ingresó al sistema Ecuapass.
- **Teléfono celular:** Llenado automático por el sistema, validando los datos del OCE que ingresó al sistema Ecuapass.
- Número de identificación de representante legal: Llenado automático por el sistema, validando los datos del OCE que ingresó al sistema Ecuapass.
- Nombre del representante legal: Llenado automático por el sistema, validando los datos del OCE que ingresó al sistema Ecuapass.
- Teléfono celular del representante legal: Llenado automático por el sistema, validando los datos del OCE que ingresó al sistema Ecuapass.

### 5.7. Sección [Detalle de solicitud]:

| Detalle de solicitud                                       |      |
|------------------------------------------------------------|------|
| <ul> <li>Descripción comercial de<br/>mercancía</li> </ul> |      |
| * Valor de la mercancía                                    | \$ 0 |
| * Cantidad de Mercancía                                    | 0    |
| * Nombre del donante                                       |      |

- Descripción comercial de mercancías: Ingresar la descripción de la mercancía objeto de donación.
- Valor de la mercancía: Ingresar el valor de la mercancía.
- Cantidad de mercancía: Ingresar la cantidad de mercancía.
- Nombre del donante: Ingresar el nombre del donante de la mercancía.

#### 5.8. Sección: [Información del contrato de cooperación]:

| Información del Contrato de | Cooperación | ] |
|-----------------------------|-------------|---|
| * Nombre de institución     |             |   |
| * Fecha de suscripción      |             |   |
| * Fecha de vencimiento      |             |   |

En el evento de haber escogido en la sección "Información del Solicitante" el tipo de persona jurídica: "[B] Privada sin fines de lucro", se debe activar la sección "Información del contrato de cooperación", con los siguientes campos:

- Nombre de institución: Ingresar el nombre de la institución con quien se suscribió el contrato de cooperación.
- Fecha de suscripción: Ingresar la fecha de suscripción del contrato de cooperación.

| Elaborado                                                                                                    | Revisado                          | Aprobado                                 |  |  |  |
|----------------------------------------------------------------------------------------------------|-----------------------------------|------------------------------------------|--|--|--|
| Analista de Mejora Continua y No <del>r</del> mativa                                                                                                    | Jefe de Calidad y Mejora Continua | Directora de Mejora Continua y Normativa |  |  |  |
| EL SERVICIO NACIONAL DE ADUANA DEL ECUADOR SE RESERVA EL DERECHO DE ESTE DOCUMENTO, EL CUAL NO DEBE SER USADO<br>PARA OTRO PROPÓSITO DISTINTO AL PREVISTO. DOCUMENTOS IMPRESOS O FOTOCOPIADOS SON <u>COPIAS NO CONTROLADAS</u> ,<br>VERIFICAR SU VIGENCIA COMPARANDO CON EL DOCUMENTO PUBLICADO EN LA WEB. |                                   |                                          |  |  |  |

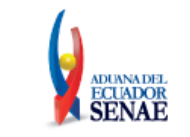

• Fecha de vencimiento: Ingresar la fecha del vencimiento del contrato de cooperación. Contrato de Cooperación.

### 5.9. Sección: [Documentos anexos]:

|                                                                                               |                    |                       | Cargar B         | orrar Archivo  |  |
|-----------------------------------------------------------------------------------------------|--------------------|-----------------------|------------------|----------------|--|
| 2. Adjuntar los requisitos mencionados en el artículo 12 del Reglamento al Libro V del Copci. |                    |                       |                  |                |  |
|                                                                                               | Nombre del archivo | Tamaño del<br>archivo | Adjuntar archivo |                |  |
|                                                                                               |                    | KByte                 | Cargar           | Descargar      |  |
|                                                                                               |                    |                       |                  |                |  |
|                                                                                               |                    |                       |                  |                |  |
|                                                                                               |                    |                       |                  |                |  |
|                                                                                               |                    |                       |                  |                |  |
| Tamaño total de                                                                               | archivo :          |                       |                  | Agregar Elimin |  |

Dentro del detalle de los anexos se visualizan 2 numerales:

1. Adjuntar solicitud firmada electrónicamente por el Representante Legal en archivo PDF.

El tamaño máximo del archivo adjunto, debe ser hasta 3 MB.

• **Botón Cargar**: Permite adjuntar el archivo requerido, en éste caso la solicitud firmada electrónicamente por el Representante Legal en archivo PDF.

| ¥ Abrir                                                                                                    |                    |                            | 2                        |
|----------------------------------------------------------------------------------------------------|--------------------|----------------------------|--------------------------|
| ← → → ↑ 📙 « Escritorio → SOLICITUD DE DONACIONE                                                                                                    | ت v ک              | , D Buscar                 | en SOLICITUD DE DO       |
| Organizar 👻 Nueva carpeta                                                                                                    |                    |                            | 🕮 👻 🛄 🔞                  |
| <ul> <li>DONACIONE</li> <li>DONACIONE</li> <li>DONACIONE</li> <li>Doscargas</li> <li>Documentos</li> <li>Imágenes</li> <li>REQUISITOS F</li> <li>SOLICITUD DI</li> <li>Música</li> <li>Vídeos</li> <li>OneDrive</li> </ul> | Fecha d<br>14/7/20 | e modificación<br>21 14:47 | Tipo<br>Microsoft Edge P |
| ✓ <                                                                                                    |                    |                            |                          |
| Nombre:                                                                                                    |                    | *.pdf<br>Abrir             | Cancelar                 |

| Elaborado                                                                                                    | Revisado                          | Aprobado                                 |  |  |  |
|----------------------------------------------------------------------------------------------------|-----------------------------------|------------------------------------------|--|--|--|
| Analista de Mejora Continua y No <del>r</del> mativa                                                                                                    | Jefe de Calidad y Mejora Continua | Directora de Mejora Continua y Normativa |  |  |  |
| EL SERVICIO NACIONAL DE ADUANA DEL ECUADOR SE RESERVA EL DERECHO DE ESTE DOCUMENTO, EL CUAL NO DEBE SER USADO<br>PARA OTRO PROPÓSITO, DISTINTO, AL PREVISTO, DOCUMENTOS IMPRESOS O EOTOCOPIADOS SON <b>COPIAS NO CONTROLADAS</b> |                                   |                                          |  |  |  |
| VERIFICAR SU VIGENCIA COMPARANDO CON EL DOCUMENTO PUBLICADO EN LA WEB.                                                                                                    |                                   |                                          |  |  |  |

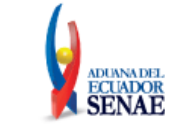

- Botón <u>Abrir</u>: Permite agregar el archivo previamente seleccionado al campo documentos anexos.
- Botón Cancelar : Permite cerrar la ventana emergente.
- Botón Borrar Archivo : Permite borrar el archivo que se ha cargado en el numeral.
- 2. Adjuntar los requisitos mencionados en el artículo 12 del Reglamento al Libro V del Copci.

El tamaño máximo del archivo adjunto, debe ser hasta 3 MB.

• **Botón Cargar**: Permite adjuntar el archivo requerido, en éste caso la solicitud firmada electrónicamente por el Representante Legal en archivo PDF.

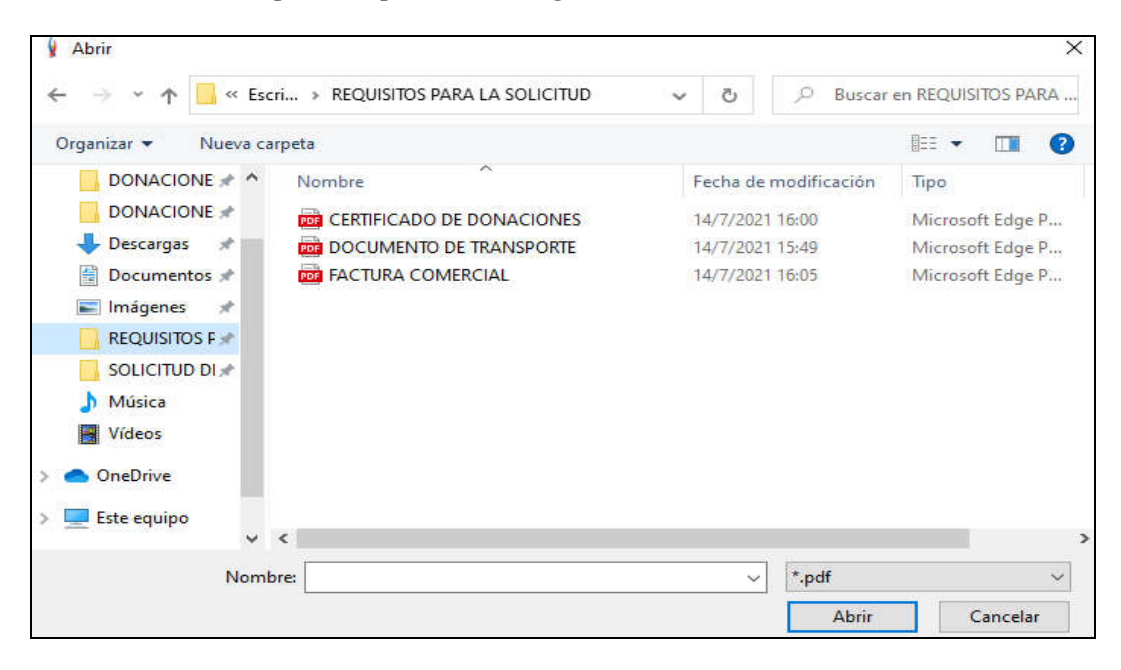

- Botón <u>Abrir</u>: Permite agregar el archivo previamente seleccionado al campo documentos anexos.
- Botón Cancelar : Permite cerrar la ventana emergente.
- Botón Descargar : Permite descargar el archivo adjunto, en este caso la solicitud firmada electrónicamente por el Representante Legal en archivo PDF.
- **Botón** Agregar : Permite adjuntar más archivos sobre los requisitos mencionados en el artículo 12 del Reglamento al Libro V del Copci.
- **Botón** Eliminar : Permite eliminar los documentos seleccionados.
- Enviar Formulario: Al dar clic se genera la siguiente ventana emergente en la cual debe confirmar el registro del formulario.

| Elaborado                                                                                                    | Revisado                                                            | Aprobado |  |  |  |
|----------------------------------------------------------------------------------------------------|---------------------------------------------------------------------|----------|--|--|--|
| Analista de Mejora Continua y Normativa                                                                       | Jefe de Calidad y Mejora Continua Directora de Mejora Continua y No |          |  |  |  |
| EL SERVICIO NACIONAL DE ADUANA DEL ECUADOR SE RESERVA EL DERECHO DE ESTE DOCUMENTO, EL CUAL NO DEBE SER USADO |                                                                     |          |  |  |  |
| PARA OTRO PROPÓSITO DISTINTO AL PREVISTO. DOCUMENTOS IMPRESOS O FOTOCOPIADOS SON COPIAS NO CONTROLADAS,       |                                                                     |          |  |  |  |
| VERIFICAR SU VIGENCIA COMPARANDO CON EL DOCUMENTO PUBLICADO EN LA WEB.                                        |                                                                     |          |  |  |  |

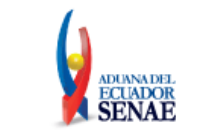

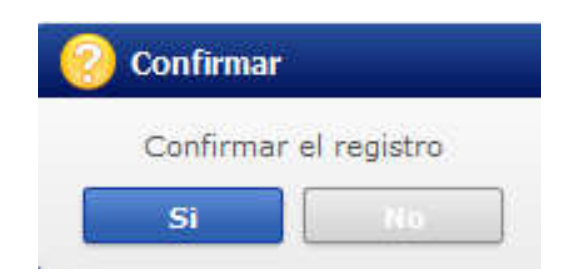

• Al momento de haber seleccionado la opción "Si" en la confirmación del registro, aparece el respectivo número del formulario registrado.

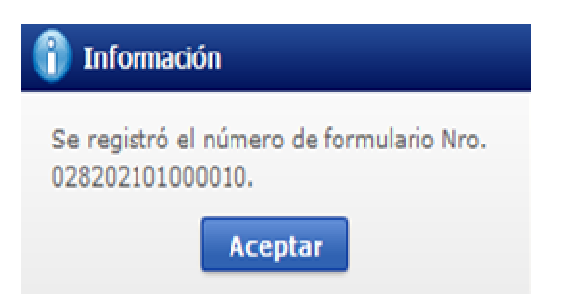

# 6. ANEXOS

No hay anexos.

| Elaborado                                                                                                    | Revisado                          | Aprobado                                 |  |  |
|----------------------------------------------------------------------------------------------------|-----------------------------------|------------------------------------------|--|--|
| Analista de Mejora Continua y Normativa                                                                       | Jefe de Calidad y Mejora Continua | Directora de Mejora Continua y Normativa |  |  |
| EL SERVICIO NACIONAL DE ADUANA DEL ECUADOR SE RESERVA EL DERECHO DE ESTE DOCUMENTO, EL CUAL NO DEBE SER USADO |                                   |                                          |  |  |

EL SERVICIO NACIONAL DE ADUANA DEL ECUADOR SE RESERVA EL DERECHO DE ESTE DOCUMENTO, EL CUAL NO DEBE SER USADO PARA OTRO PROPÓSITO DISTINTO AL PREVISTO. DOCUMENTOS IMPRESOS O FOTOCOPIADOS SON <u>COPIAS NO CONTROLADAS</u>, VERIFICAR SU VIGENCIA COMPARANDO CON EL DOCUMENTO PUBLICADO EN LA WEB.